### مقدمة

### ماهو إكسل

إكسل Excel هو برنامج أو تطبيق صفحات نشر Spreedsheet من إنتاج شركة ميكروسوفت. صفحات النشر هي عبارة عن تطبيقات ذكية لها إستخدامات مختلفة منها التعامل

مع البيانات النصية والعددية والبيانية والصوتية والشبكية وتحوي دوال رياضية ومثلثية وإحصائية وهندسية ومالية وزمنية و منطقية ودوال للبحث والمراجع ودوال لقواعد بيانات ودوال للمعلومات والإتصلات بالإضافة إلى دوال يمكن تعريفها بواسطة المستخدم.

### دفاتر وصفحات العمل

يتكون إكسل من دفاتر عمل Workbooks مخزنة على الحاسب في شكل ملفات لها إمتداد xls مثل BankRecords.xls، دفتر العمل يحوي واحدة أو اكثر من صفحات العمل Worksheet تسمى Sheet1 و Sheet2 الخ. صفحة العمل تتكون من خلايا مرتبة في أسطر وأعمدة، يعطى للأعمدة أسماء تبدأ بالحرف A والأسطر تعطى أرقام تبدأ بالرقم 1. فمثلا الخلية A1 هي أول خلية في صفحة عمل ويطلق عليها ايضا المناع.

A,B,...,Z,AA,AB,...,AZ,BA,BB,...,BZ,CA,...,CZ,...,ZA,ZB, ...,ZZ... etc

### أرقام الأسطر

فمثلا الخلية D5 هي الخلية التي تقع في تقاطع العمود D مع السطر 5. أي صفحة عمل تتكون من <sup>16</sup>2 سطرا في <sup>8</sup>2 عمودا أو اقل وذلك يعتمد على حجم ذاكرة الحاسب المستخدم. وتبدو كما في الشكل التالي

1,2,3,...,65536

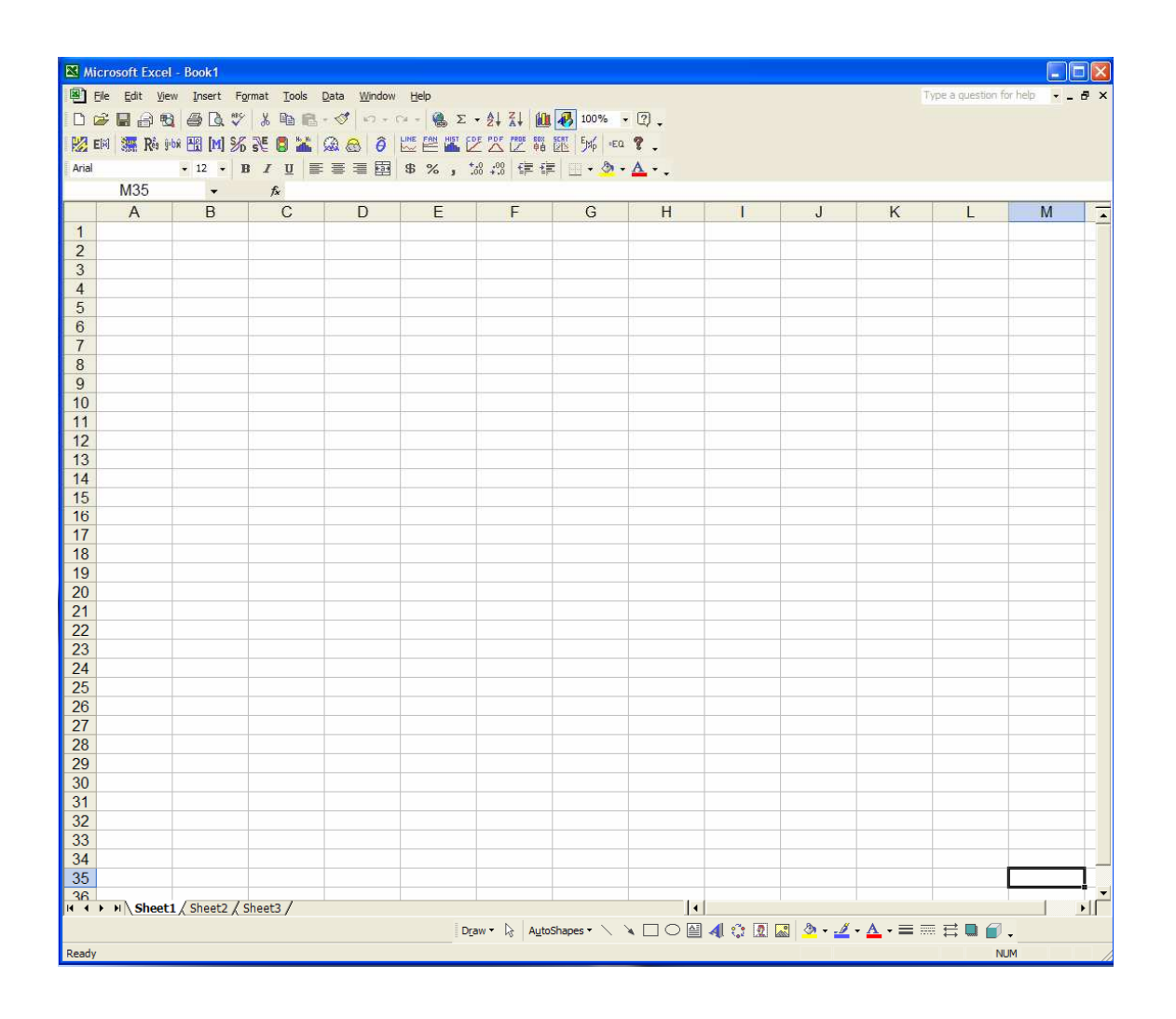

صفحة عمل في كتاب عمل من Excel

| 💌 N | licro        | osoft Ex     | ccel -       | Book2          |                 |               |              |                 |              |              |                 |                         |           | كتاب  | م     | ىد        |
|-----|--------------|--------------|--------------|----------------|-----------------|---------------|--------------|-----------------|--------------|--------------|-----------------|-------------------------|-----------|-------|-------|-----------|
| 8   | <u>F</u> ile | <u>E</u> dit | <u>V</u> iew | <u>I</u> nsert | F <u>o</u> rmat | <u>T</u> ools | <u>D</u> ata | <u>W</u> indow  | W <u>B</u> ! | <u>H</u> elp | Acro <u>b</u> a | t                       |           | ، هذا | مل ف  | لع        |
|     | 2            | 8            | 1 🔁          | <i>a</i>       | ₩С 🖌            | Þ 🛍           | • 🚿          |                 | 3 + I        | 🔒 Σ          | - 🕃             |                         | <b>60</b> | ي     |       | اڭ        |
| 1   |              | <b>t</b> a 🗷 | 6            | <b>ta</b>   🖸  | <b>B</b> @      | ₩₽Rep         | y with       | <u>C</u> hanges | End R        | eview        | -               | <ul> <li>Sec</li> </ul> | curity    |       |       | <br>- )   |
|     |              |              |              |                |                 |               |              |                 |              |              |                 |                         |           |       | DOOR  | •7        |
|     |              | A            | 1            |                | •               | fx            |              |                 |              |              |                 |                         |           | الإسم | تغير  | <u>ٰب</u> |
|     |              | Α            |              |                | В               |               | С            |                 | D            |              | E               | Ξ                       |           | نخزن  | دما   | ic        |
| 1   |              |              |              |                |                 |               |              |                 |              |              |                 |                         |           | العمل | اب    | کن        |
| 2   |              |              |              |                |                 |               |              |                 |              |              |                 |                         |           | 1     | :1 11 |           |
| 3   |              |              |              |                |                 |               |              |                 |              |              |                 |                         |           | بإسم  | المنف | و         |
| 4   |              |              |              |                |                 |               |              |                 |              |              |                 |                         |           |       | ر     | ż         |

| 🔀 N | licro | osoft Ex      | cel -        | Bank          | Record.x           | ls              |              |                 |                  |              |                  |                         |        | مثل              |
|-----|-------|---------------|--------------|---------------|--------------------|-----------------|--------------|-----------------|------------------|--------------|------------------|-------------------------|--------|------------------|
| 8   | File  | <u>E</u> dit  | <u>V</u> iew | Inse          | rt F <u>o</u> rmat | t <u>T</u> ools | <u>D</u> ata | <u>W</u> indow  | W <u>B</u> !     | <u>H</u> elp | Acro <u>b</u> at |                         |        | BankRecord.xls   |
| D   | È     | 8             | ₿.           | 6             | لا 🍾 🔊             | : 🖻 🛍           | • 🚿          | к <b>л</b> т.   | C4 +             | 🤮 Σ          | • 🕃 🁌            |                         |        | کما فی الشکل     |
| 1   |       | <b>t</b> a 24 | •            | <b>Ka</b>   ( | 7 🖪 🖻              | ] <b>₩</b> ∂Rep | ly with      | <u>C</u> hanges | . E <u>n</u> d R | eview        | •                | <ul> <li>Sec</li> </ul> | urity. | المقابل <u>.</u> |
|     |       | A             | 1            |               | •                  | fx              |              |                 |                  |              |                  |                         |        |                  |
|     |       | A             |              |               | В                  |                 | С            |                 | D                |              | E                |                         |        |                  |
| 1   |       |               |              |               |                    |                 |              |                 |                  |              |                  |                         |        |                  |
| 2   |       |               |              |               |                    |                 |              |                 |                  |              |                  |                         |        |                  |
| 3   |       |               |              |               |                    |                 |              |                 |                  |              |                  |                         |        |                  |
| 4   |       |               |              |               |                    |                 |              |                 |                  |              |                  |                         |        |                  |

يحوي كتاب العمل التالي 3 صفحات عمل (وهو العدد الإفتراضي Default) Sheet1 و Sheet2 و Sheet3 ويلاحظ أن Sheet1 هي النشطة أي في الواجهة ومستعدة لتقبل أي إدخال ونستطيع التحكم في زيادة أو إنقاص عدد الصفحات من خلال Options في Tools من القائمة الرئيسة.

| 39     |                  |                     |
|--------|------------------|---------------------|
| 40     |                  |                     |
| 41     |                  |                     |
| ान न । | ▶ Sheet1 / Sheet | 2 <u>/</u> Sheet3 / |

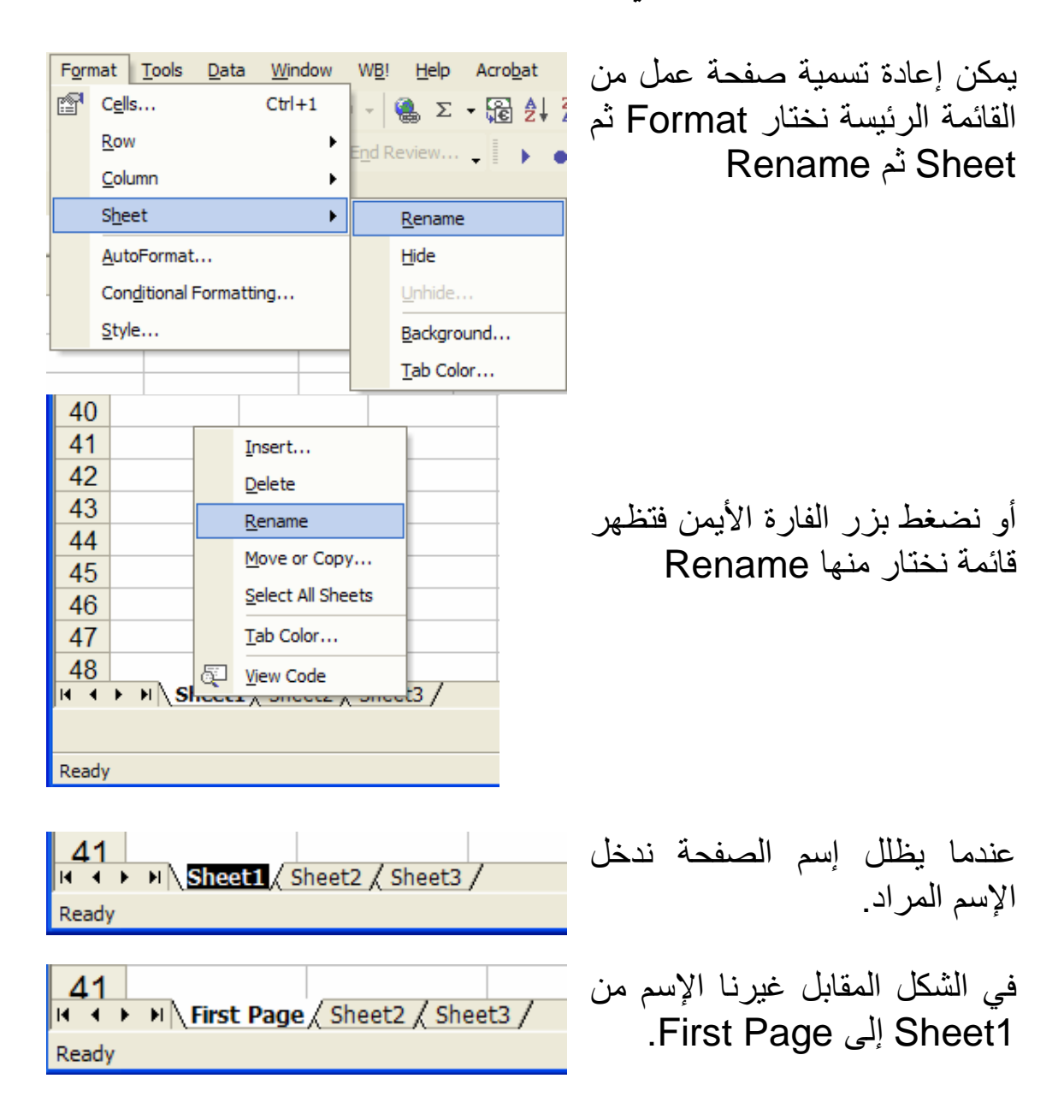

إعادة تسمية صفحة عمل في Excel

قوائم Excel

|     |       |      |      |              |     |      |       |          |     | ä    | لرئيس        | ائمة ا       | الة            |              |     |              |
|-----|-------|------|------|--------------|-----|------|-------|----------|-----|------|--------------|--------------|----------------|--------------|-----|--------------|
| 🛛 N | Aicro | osof | t Ex | cel -        | Boo | k1   |       |          | /   |      |              |              |                |              |     |              |
|     | File  | E    | lit  | <u>V</u> iew | Ins | sert | For   | mat      | Too | ols  | <u>D</u> ata | <u>W</u> ind | wob            | WB           | ļ   | <u>H</u> elp |
|     | Ê     | H    | ß    | 1            | 9   | Q    | ABC V | *        | Þ   | Ê    | - 🚿          | 2            | <del>.</del> ( | ¥ + K        |     | ο Σ          |
| 1   |       |      | 2    | r.           | 1   | 2    | 6     | <b>e</b> | ¥٧  | Repl | y with       | Chang        | es             | E <u>n</u> d | Rev | iew          |
|     |       |      |      |              |     |      |       |          |     |      |              |              |                |              |     |              |
|     |       |      | A1   |              |     |      | •     |          |     | fx   |              |              |                |              |     |              |

القائمة الرئيسة وتتكون من

| <ol> <li><u>File</u></li> <li><u>Edit</u></li> <li><u>View</u></li> <li><u>Insert</u></li> <li>Format</li> <li><u>Tools</u></li> <li><u>Data</u></li> <li><u>Windows</u></li> <li><u>Help</u></li> </ol> | <ol> <li>1- التعامل مع الملفات</li> <li>2- للتحرير والنسخ واللصق الخ</li> <li>3- للتعامل مع شكل وعرض البرنامج الخ</li> <li>4- لإضافة خلايا او اسطر أو اعمدة او صفحات الخ</li> <li>5- لتشكيل الخلايا او الأسطر او الأعمدة الخ</li> <li>6- للحصول على أدوات مثل تحليل البيانات و طرق تحليل اخرى</li> <li>7- للتعامل مع البيانات مثل الترتيب والفلترة الخ</li> <li>8- للتعامل مع النوافذ المختلفة من إظهار أو إخفاء الخ</li> <li>9- للحصول على مساعدة من ملف المساعدة الخري</li> </ol> |
|----------------------------------------------------------------------------------------------------|----------------------------------------------------------------------------------------------------|
|                                                                                                    |                                                                                                    |

### قائمة الإسقاط <u>F</u>ile

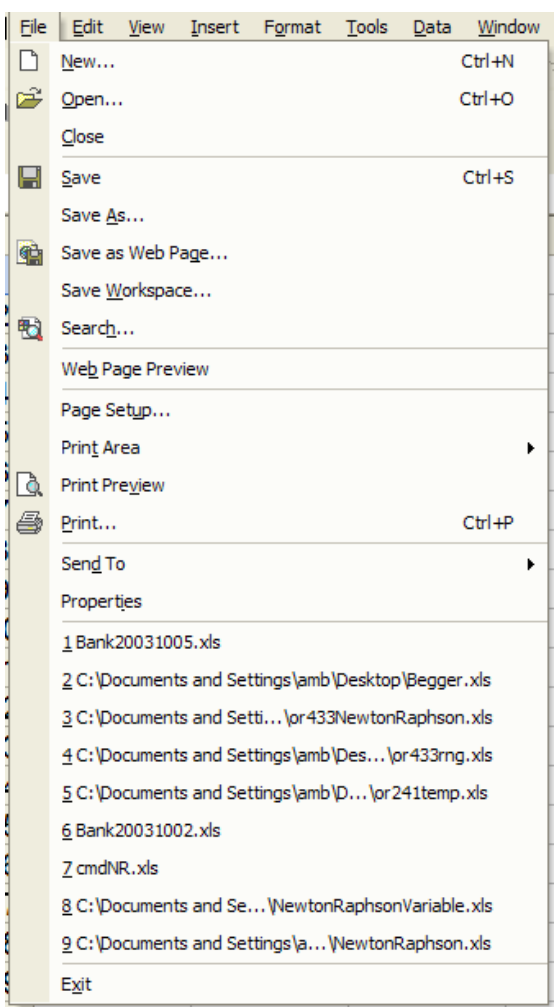

ويمكن الوصول إلى قائمة الإسقاط Drop Down List إما عن طريق الضغط على File بزر الفارة الأيسر أو بالضغط على Alt+F تتابعا (في أي قائمة بالضغط على Alt متبوع بالحرف الذى تحته خط يسقط قائمة فر عية) وتتكون قائمة إسقاط File من 1- فتح دفتر جدید New (أو استخدم الطربقة المختصرة (Ctrl+N) 2- فتح دفتر سابق <u>Open</u> (أو استخدم (Ctrl+O 3- إغلاق الدفتر الحالي Close 4- احفظ Save الدفتر الحالي بنفس إسمه Ctrl+S وفي نفس موقعه 5- احفظ كـ Save As الدفتر الحالي بنفس إسمه وفي نفس موقعه و/أو سمه اسم آخر و/أو يمكن تخزينه في موقع آخر

6- كما يوجد إختيارات اخرى للحفظ تفسير ها وإستخدامها خارج نطاق المقرر

- 7- إمكانية البحث في الدفتر عن طريق Search
- 8- التهيئة لطباعة جزء أو كل الدفتر من مجموعة <u>Print</u>
- 9- إمكانية إرسال الدفتر بالبريد الإلكتروني أو الفاكس أو لأي جهاز على شبكة

عن طريق Sen<u>d</u> To

10- معرفة أو تغيير خواص الدفتر Properties

11- أسماء ومواقع آخر دفاتر فتحت قبل الدفتر الحالى

ملاحظة يمكن الوصول لهذه الأوامر في أي وقت بدون إستخدام قائمة الإسقاط فمثلا لفتح دفتر جديد نستخدم الإختصار Alt+F+N وذلك بالضغط تتابعا. فيما يلي سوف لانكرر إستخدام الطريقة المختصرة لأنها واضحة من الشكل.

# قائمة الإسقاط EDIT

و لايمكن إختيار ه.

| Can't <u>U</u> ndo         | Ctrl+Z                                                                                                    | س                                                                                                    |
|----------------------------|----------------------------------------------------------------------------------------------------|----------------------------------------------------------------------------------------------------|
| Repeat New                 | Ctrl+Y                                                                                                    | ون                                                                                                    |
| Cu <u>t</u>                | Ctrl+X                                                                                                    |                                                                                                    |
| <u>C</u> opy               | Ctrl+C                                                                                                    |                                                                                                    |
| Office Clip <u>b</u> oard. |                                                                                                    |                                                                                                    |
| Paste                      | Ctrl+V                                                                                                    |                                                                                                    |
| Paste Special              |                                                                                                    |                                                                                                    |
| Paste as <u>H</u> yperlir  | nk                                                                                                    |                                                                                                    |
| Fill                       | +                                                                                                    | ä                                                                                                    |
| Cle <u>a</u> r             | +                                                                                                    |                                                                                                    |
| <u>D</u> elete             |                                                                                                    |                                                                                                    |
| Delete Sheet               |                                                                                                    | ٩                                                                                                    |
| Move or Copy Sh            | neet                                                                                                    |                                                                                                    |
| Eind                       | Ctrl+F                                                                                                    |                                                                                                    |
| Replace                    | Ctrl+H                                                                                                    |                                                                                                    |
| <u>G</u> o To              | Ctrl+G                                                                                                    | 7                                                                                                    |
| Lin <u>k</u> s             |                                                                                                    | حه                                                                                                    |
| <u>O</u> bject             |                                                                                                    |                                                                                                    |
|                            | Can't Undo   Repeat New   Cut   Copy   Office Clipboard.   Paste   Paste Special   Paste as Hyperlin   Fill   Clear   Delete   Delete Sheet   Move or Copy Sh   Find   Replace   Go To   Links   Object | Can't UndoCtrl+2Repeat NewCtrl+YCutCtrl+XCopyCtrl+XCopyCtrl+COffice ClipboardPastePasteCtrl+VPaste SpecialCtrl+VPaste as Hyperlink•Fill•Clear•Delete•Delete Sheet•Move or Copy Sheet•FindCtrl+FReplaceCtrl+HGo ToCtrl+GLinksObject |

ويمكن الوصول إليها إما عن طرير الضغط على <u>E</u>dit بزر الفارة الأيس أو بالضغط على Alt+E تتابعا وتتكو قائمة إسقاط Edit من: 1- جزء لإزالة تحرير أو تكرير تحرير(الأمر الأول غير النشط والأمر الثاني). <u>ملاحظة</u> الأمر غير النشط يظهر بخط خفيف

- 2- امر قطع الجزء المظلل في صفحة النشر Cu<u>t</u>
- 3- امر نسخ الجزء المظلل في صفحة النشر <u>C</u>opy
  - 4- امر لصق إلى الجزء المظلل في صفحة النشر <u>P</u>aste
- 5- امر Paste Special وسنشرحة بالتفصيل لاحقا وأمر Office Clip<u>b</u>oard الذي يستخدم لوحة خاصة ببر امج المكتب لنسخ الأشياء
- 6- أمر Fill وله نافذة إسقاط جانبية ويستخدم لملئ انماط معينة من المدخلات

وسنتطرق له لاحقا

7- أمر Clear وله نافذة إسقاط جانبية ويستخدم لمسح أجزاء او تعليقات أو

## صيغ من صفحة النشر

- 8- أمر <u>D</u>elete لمسح أي شيئ مختار
- 9- أمر Delete Sheet لمسح صفحة النشر النشطة
- 10- أمر <u>M</u>ove or Copy Sheet لنسخ أو قطع الصفحة لدفتر عمل آخر
  - 11- أمر <u>F</u>ind للبحث عن اي شيئ في دفتر العمل ويعطي نافذة لتحديد

المطلوب

- 12- أمر R<u>e</u>place يبحث ويبدل شيئ بشيئ في دفتر العمل ويعطي نافذة لتحديد المطلوب
- 13- أمر Go To ينقلك إلى الشيئ الذي تعينه ويعطي نافذة لتحديد المطلوب

# قائمة الإسقاط <u>View</u>

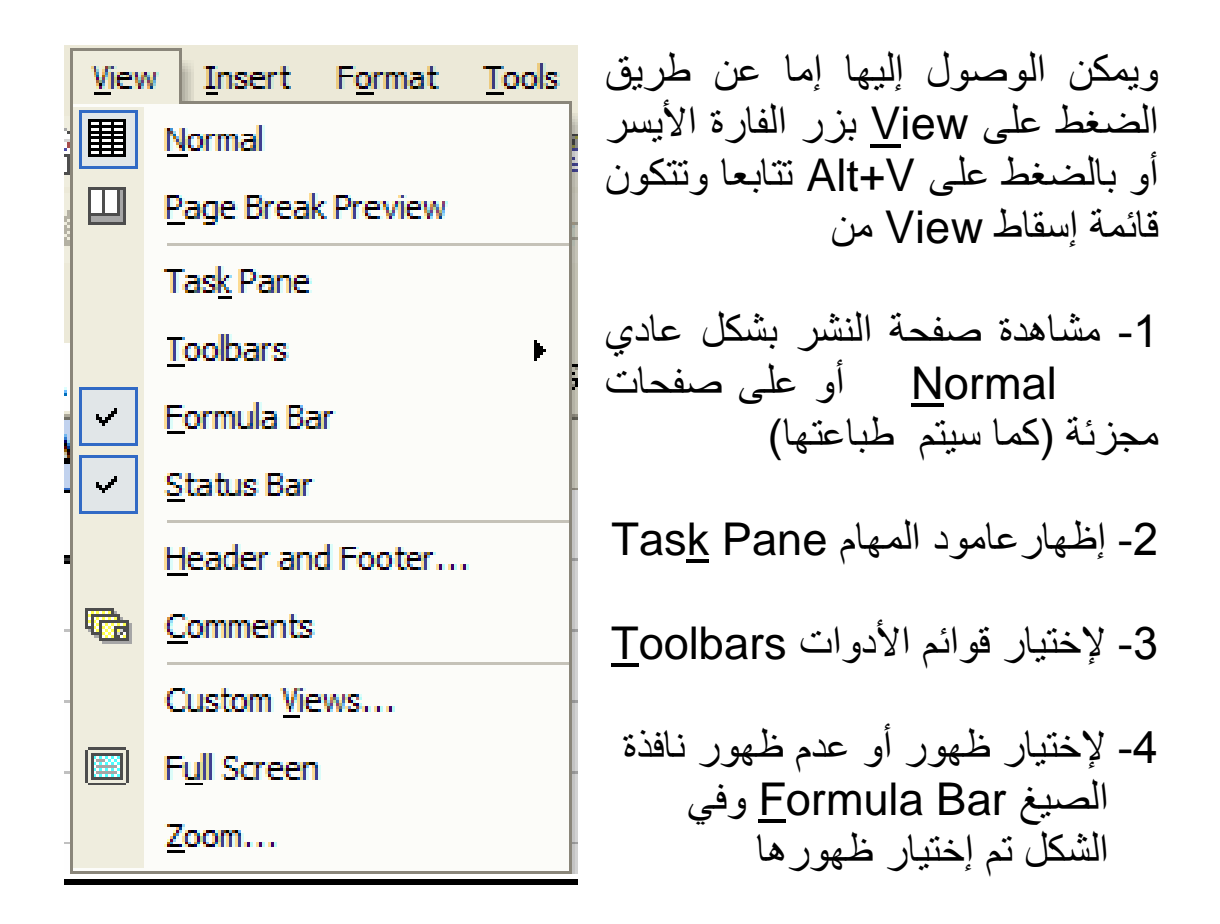

- 5- لإختيار ظهور أو عدم ظهور نافذة الحالة Status Bar وفي الشكل تم إختيار ظهورها
- 6- لإضافة تعليق في رأس أو أسفل صفحة النشر Header and Footer
  - 7- لإضافة تعليق عند أي مجال في صفحة النشر Comments
    - 8- لإضافة ما يريده المستخدم من قوائم Custom <u>V</u>iews
- 9- أمر لملئ الشاشة بصفحة النشر F<u>u</u>ll Screen ويستخدم لإعطاء مشهد أوسع لصفحة النشر

10- أمر تقريب <u>Z</u>oom ونستطيع تكبير أو تصغير أي جزء مختار من صفحة

النشر

# قائمة الإسقاط Insert

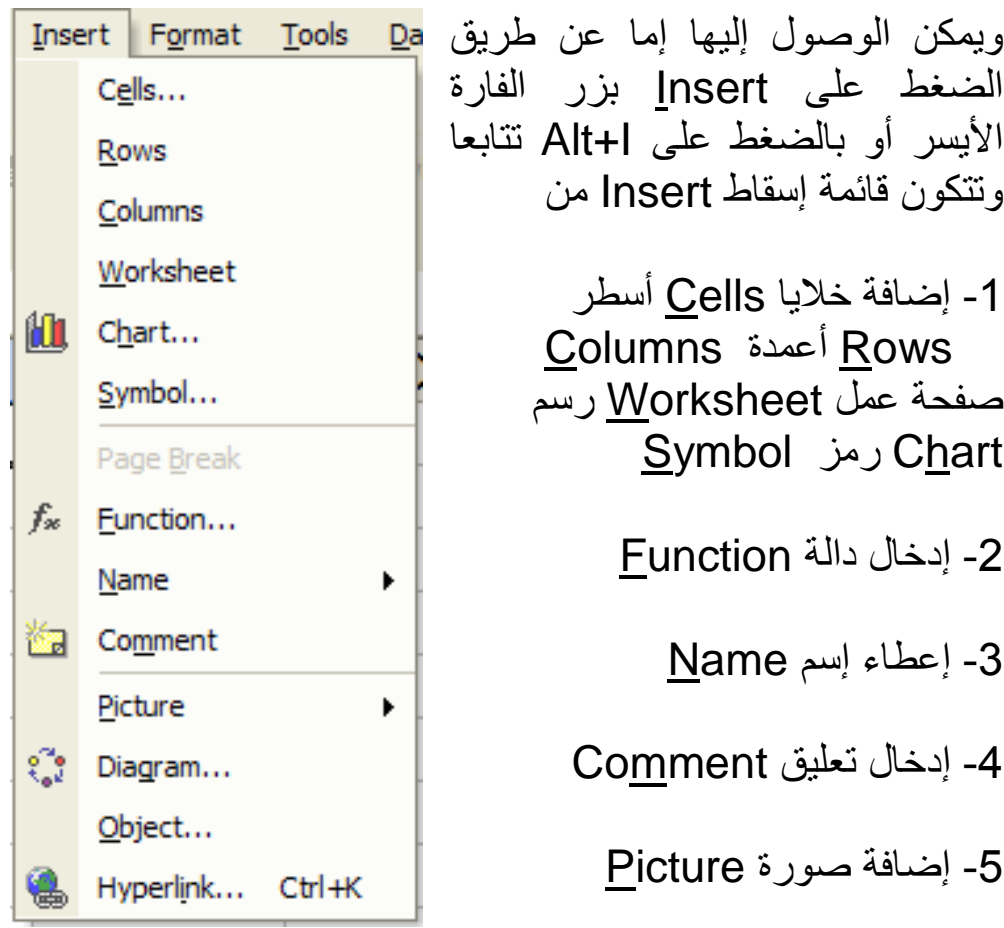

الضغط على Insert بزر الفارة الأيسر أو بالضغط على I++ تتابعا وتتكون قائمة إسقاط Insert من 1- إضافة خلايا Cells أسطر Rows أعمدة Rows صفحة عمل Worksheet رسم <u>Symbol</u> رمز <u>Ch</u>art

- 2- إدخال دالة Function
  - 3- إعطاء إسم Name
- 4- إدخال تعليق Comment
  - 5- إضافة صورة Picture
- 6- إضافة مخطط Diagram
  - 7- إضافة شيئ <u>Object</u>
- 8- لإضافة رابط تصفح Hyperlink

# قائمة الإسقاط Format

| F <u>o</u> rr | mat <u>T</u> ools      | <u>D</u> ata | <u>W</u> indow |
|---------------|------------------------|--------------|----------------|
| P             | C <u>e</u> lls         |              | Ctrl+1         |
|               | <u>R</u> ow            |              | ×              |
|               | <u>C</u> olumn         |              | ×.             |
|               | S <u>h</u> eet         |              | •              |
|               | <u>A</u> utoFormat     |              |                |
|               | Con <u>d</u> itional I | Formatti     | ng             |
|               | <u>S</u> tyle          |              |                |

ويمكن الوصول إليها إما عن طريق الضغط على Format بزر الفارة الأيسر أو بالضغط على Alt+O تتابعا وتتكون قائمة إسقاط Format من

1- أمر لتشكيل خلية أو خلايا C<u>e</u>lls

2- أمر لتشكيل سطر <u>R</u>ow

3- أمر لتشكيل عمود <u>C</u>olumn

4- أمر لتشكيل صفحة Sheet

5- التشكيل الآلي <u>A</u>utoFormat

6- التشكيل الشرطي Conditional Format

7- إختيار النمط <u>S</u>tyle

# قائمة الإسقاط <u>T</u>ools

| <u>T</u> oo | ls                | <u>D</u> ata      | <u>W</u> indow  | W <u>B</u> !   | <u>H</u> elp | Acro |  |
|-------------|-------------------|-------------------|-----------------|----------------|--------------|------|--|
| ABC V       | Sp                | elling            |                 |                | F            | 7    |  |
| -           | Er                | ror Cheo          | c <u>k</u> ing  |                |              |      |  |
|             | Sp                | beec <u>h</u>     |                 |                |              | ►    |  |
|             | Sł                | na <u>r</u> e Wo  | rkbook          |                |              |      |  |
|             | Tr                | ack Cha           | nges            |                |              | •    |  |
|             | C                 | ompare a          | and Merge       | <u>W</u> orkbo | oks          |      |  |
|             | Pr                | otection          | 1               |                |              | •    |  |
|             | Ει                | u <u>r</u> o Conv | version         |                |              |      |  |
|             | 0                 | <u>n</u> line Col | laboration      |                |              | •    |  |
|             | So                | ol <u>v</u> er    |                 |                |              |      |  |
|             | G                 | oal Seek          |                 |                |              |      |  |
|             | S                 | enarios.          |                 |                |              |      |  |
|             | Fo                | ormula A          | <u>u</u> diting |                |              | •    |  |
|             | Т                 | ools on t         | he We <u>b</u>  |                |              |      |  |
|             | M                 | acro              |                 |                |              | •    |  |
|             | A                 | dd- <u>I</u> ns   |                 |                |              |      |  |
| 73          | A                 | utoCorre          | ect Options     |                |              |      |  |
|             | <u>C</u> ustomize |                   |                 |                |              |      |  |
|             | 0                 | ptions            |                 |                |              |      |  |
|             | <u>C</u>          | onditiona         | al Sum          |                |              |      |  |
|             | Lookup            |                   |                 |                |              |      |  |
| -           | Data Analysis     |                   |                 |                |              |      |  |
| <b>B</b>    | М                 | acro Sys          | tems Add-i      | ns             |              |      |  |

ويمكن الوصول إليها إما عن طريق الضغط على <u>T</u>ools بزر الفارة الأيسر أو بالضغط على T+TAlt تتابعا وأهم مكونات قائمة إسقاط Tools هي

- 1- مراجعة الإملاء <u>S</u>pelling
  - 2- مراجعة الأخطاء Error Chec<u>k</u>ing
- 3- حماية دفتر العمل Protection
- 4- واجة برنامج لحل النماذج الخطية وغير الخطية ويسمى Solver
- 5- واجة برنامج لحل مشاكل البحث عن أفضل البدائل ويسمى <u>G</u>oal Seek
  - 6- واجة لتعريف ومعالجة مختلف السيناريو هات Sc<u>e</u>narios

7- واجهة إستخدام الماكرو <u>Macro</u>

- 8- واجه لإضافة دوال جديدة لإكسل Add-Ins
- 9- واجة خيار التصحيح الآلي <u>A</u>utoCorrection Options

10- واجة تغيير الإختيارات <u>Options</u>

- 11- واجة الجمع الشرطي <u>C</u>onditional Sum
  - 12- واجة دوال البحث <u>L</u>ookup
- 13- واجة تحليل البيانات إحصائيا <u>D</u>ata Analysis

### قائمة الإسقاط <u>D</u>ata

| Dat | а                            | <u>W</u> indow       | W <u>B</u> ! | <u>H</u> elp | Acro <u>b</u> at |   |
|-----|------------------------------|----------------------|--------------|--------------|------------------|---|
| ₽↓  | <u>S</u>                     | ort                  |              |              |                  |   |
|     | E                            | ilter                |              |              |                  | × |
|     | F                            | <u>o</u> rm          |              |              |                  |   |
|     | S                            | u <u>b</u> totals    |              |              |                  |   |
|     | V                            | alidation            |              |              |                  |   |
|     | Ţ                            | able                 |              |              |                  |   |
|     | T                            | <u>e</u> xt to Colur | nns          |              |                  |   |
|     | С                            | o <u>n</u> solidate  |              |              |                  |   |
|     | G                            | roup and O           | utline       |              |                  | F |
| 17  | Pi                           | ivotTable ar         | nd Pivot     | Chart R      | eport            |   |
|     | Import External <u>D</u> ata |                      |              |              |                  |   |
| 1   | R                            | efresh Data          | 1            |              |                  |   |

ويمكن الوصول إليها إما عن طريق الضغط على <u>D</u>ata بزر الفارة الأيسر أو بالضغط على D+D تتابعا وتتكون قائمة إسقاط Data من:

- 1- ترتيب البيانات <u>S</u>ort
- 2- تصفية البيانات <u>F</u>ilter
- 3- واجهة لعمل صيغ <u>F</u>orm
- 4- المجاميع الجزئية Subtotals
  - 5- إمكانية التحقق Validation
    - 6- إنشاء جداول <u>T</u>able
- Text to Columns -7- تحويل نصوص إلى أعمدة
  - 8- للدمج Consolidate

9- لتحديد المجموعات والمخططات <u>G</u>roup and Outline

- PivotTable and جداول المحور او الركيزة ومخططاتها وتقاريرها PivotTable and PivotChart Report
  - 11- إستيراد بيانات خارجية Import External Data

### قائمة الإسقاط Windows

| <u>W</u> in | dow W <u>B</u> ! <u>H</u> elp |
|-------------|-------------------------------|
|             | New Window                    |
|             | <u>A</u> rrange               |
|             | Hide                          |
|             | <u>U</u> nhide                |
|             | <u>S</u> plit                 |
|             | Ereeze Panes                  |
| ~           | <u>1</u> Book2                |

ويمكن الوصول إليها إما عن طريق الضغط على <u>W</u>indows بزر الفارة الأيسر أو بالضغط على Alt+W تتابعا وتتكون قائمة إسقاط Windows من

- 1- لإنشاء نافذة جديدة New Window
- 2- لترتيب النوافذ Arrange
- 3- لإخفاء نوافذ Hide (لاحظ أمر عدم الإخفاء وهو غير نشط)
- 4- للشطر (تقسيم إلى اكثر من جزء) Split
- 5- لتثبيت الشطائر الجانبية Freeze Panes
  - 6- قائمة بدفاتر العمل المفتوحة

# Help Acrobat Image: Construct of the state of the state of the stat

# قائمة الإسقاط <u>H</u>elp

وتحوي على ملف المساعدة لإستخدام إكسل وهذا الملف مهم جدا لأن جميع الكتب والمراجع عن إكسل كان مصدرها الأول والأساسي هو مساعد إكسل، كما يحوي على بعض الأدوات التي تساعد في إستخدام إكسل.